## Работа с чеком коррекции по ФФД 1.2

Начиная с версии 9.5.1.1216 сделана реализация печати чека коррекции по ФФД 1.2

| 🗮 🔄 Чек коррекции                                                                                                    |                                                                                  |
|----------------------------------------------------------------------------------------------------|----------------------------------------------------------------------------------|
| <ul> <li>Уеккоррекции по версии ФФД 1.2.</li> <li>Ви можете напечатать новый чек, если ранее чек не был напечатан. Либо Вы можете исперанее напечатанный чек, в котором была допущена ошибка.</li> <li>Иправить предыдущий чек</li> <li>Информация по ФР-4</li> <li>В кассе: 7 384,30</li> <li>Кассовая смена: Открыта 26.11.2024 15:40:57</li> <li>Статус: Готов</li> </ul> | .2.<br>анее чек не был напечатан. Либо Вы можете исправить<br>а допущена ошибка. |
| Напечатать новый чек                                                                                                    | Исправить предыдущий чек                                                         |
| Информация по ФР-4                                                                                                    |                                                                                  |
| В кассе: 7 384,30                                                                                                    |                                                                                  |
| Кассовая смена: Открыта 26                                                                                                    | 5.11.2024 15:40:57                                                               |
| Статус: Готов                                                                                                    |                                                                                  |
|                                                                                                    |                                                                                  |
|                                                                                                    |                                                                                  |
|                                                                                                    |                                                                                  |

Если чек ранее не был напечатан, необходимо выбрать "Напечатать новый чек".

АО "ХОРИС"

| 🗏 💽 Чек коррекц          | ции                               |         |                                   |                              |                |
|--------------------------|-----------------------------------|---------|-----------------------------------|------------------------------|----------------|
| Тип коррекции:           | Чек коррекции про                 | дажи 🔻  |                                   |                              |                |
| Система налогообложения: | OCH                               | •       |                                   |                              |                |
| Покупки                  |                                   |         |                                   |                              |                |
| Добавить Удалить         |                                   |         |                                   |                              |                |
| Название                 | Налог                             | Ед.изм. | Кол-во                            | Цена                         | Сумма          |
| Сок Добрый 1л.           | НДС 20%                           | штуки   | 1                                 | 170                          | 170            |
|                          |                                   |         |                                   | Ито                          | го: 170        |
| Оплаты                   |                                   |         |                                   |                              |                |
| Добавить Удалить         |                                   |         |                                   |                              |                |
| Вид платежа              | Сумма                             |         |                                   |                              |                |
| НАЛИЧНЫМИ                | 170                               |         |                                   |                              |                |
| Итого                    | o: 170                            |         |                                   |                              |                |
| Фискальный признак:      |                                   |         |                                   |                              |                |
| Poous poustu             |                                   |         |                                   |                              |                |
| время печати.            |                                   | 15      |                                   |                              |                |
| Причина коррекции:       |                                   | кор     | коррекции запр<br>ректировки сумм | ещено испол<br>и в Z-отчете, | ьзовать для    |
|                          |                                   | при     | меняется исключ                   | чительно для                 | отправки к ОФД |
| По приказу:              |                                   |         |                                   |                              |                |
| Номер приказа:           |                                   |         |                                   |                              |                |
|                          | Печать Отм                        | ена     |                                   |                              |                |
|                          |                                   |         |                                   |                              |                |
| пформация по ФР-4        |                                   |         |                                   |                              |                |
| P ressourt 7             | 204 20                            |         |                                   |                              |                |
| В кассе: 7               | ' 384,30<br>)ткрыта 26.11.2024 15 | 5:40:57 |                                   |                              |                |

Описание полей:

- Тип коррекции поле выбора чека коррекции: продажи или возврата;
- Система налогообложения поле выбора системы налогообложения. Список зависит от настроек ФР.
- Покупки: таблица для ввода покупок, в строке необходимо указать "Название" и "Цена", а также выбрать из списка "Налог", "Единица измерения", "Количество", поле "Сумма" рассчитывается автоматически.
   Важно: Цена указывается с учетом всех скидок, это конечная цена для оплаты;
- Оплаты: таблица оплат, в строке необходимо выбрать "Вид платежа" и указать "Сумму". Итоговая сумма оплат не может быть меньше итоговой суммы покупок. Если для вида платежа "Наличные" указать сумму большую покупки, в чеке появится сдача.
- Фискальный признак необязательное поле (не заполняется, если ранее чек не был напечатан);
- Время печати необязательное поле (если ранее чек был напечатан, указывается его дата и время). Если поле не заполнять, в чеке будет указаны текущие дата/время;
- Причина коррекции необязательное текстовое описание причины коррекции;
- По приказу галочка, которую надо установить, если коррекция выполняется по предписанию из налоговой инспекции. В этом случае надо еще заполнить поле "Номер приказа";
- Номер приказа номер приказа или предписания, по которому выполняется коррекция.

В случае, когда чек продажи был напечатан и требуется исправить что-то, необходимо выбрать "Исправить предыдущий чек".

| 🗮 🚱 Чек коррекции                           |
|---------------------------------------------|
| Номер исправляемого чека: Найти чек Отмена  |
| Информация по ФР-4                          |
| В кассе: 34 002,01                          |
| Кассовая смена: Открыта 28.11.2024 10:26:03 |
| Статус: Готов                               |
|                                             |
|                                             |
|                                             |

При поиске чека для исправления поиск возможен только по номеру чека.

Номер чека можно посмотреть на самом чеке:

| ТОРГОВЫЙ ОБЪЕКТ Н<br>АОБРО ПОЖАЛОВАТЬ<br>РН ККТ:0108200000<br>ЗН ККТ:0108200000<br>КАССОВЫЙ ЧЕК/ПРИХ<br>ИНН:7801009752<br>Кассир:Жукова Т.Н<br>Сайт ФНС:<br>АКЦИОНЕРНОЕ ОБЩЕС<br>199106, город Сан<br>литера А, помещ.<br>МЕСТО РАСЧЕТОВ<br>ЧЕ<br>Виа оплаты: Налич | 1<br>2010463 28.11.24 10:25<br>202809<br>20<br>004<br>004:9999078902008592<br>004<br>004<br>004<br>004<br>004<br>004<br>004<br>004<br>004<br>00 |
|----------------------------------------------------------------------------------------------------|----------------------------------------------------------------------------------------------------|
| Пост 3: Ам-92-К5                                                                                                    | л 50 Х 55.70                                                                                                    |
|                                                                                                    | =2785.UU_MAC U/                                                                                                    |
| НАЛИЧНЫМИ                                                                                                    | <b>≡2785.00</b><br>≡2785.00                                                                                                    |
| НАЛИЧНЫМИ<br>СУММА С НАС 0%<br>СНО: ОСН                                                                                                    | =2785.00<br>=2785.00<br>¢∄:89 ¢∏:2530279437                                                                                                    |
|                                                                                                    |                                                                                                    |

Также номер чека есть в журнале событий:

| 28.11.2024 10:22:03 | Жукова Т.И. | PM1 | Чек продажи          | ФР-1-наличными Док.№ 2593 Наличные Всего: 1 000.37 Скидка: 0.37 Итог: 1 000.00 |
|---------------------|-------------|-----|----------------------|--------------------------------------------------------------------------------|
| 28.11.2024 10:22:04 | Жукова Т.И. | PM1 | Пуск ТРК             | Пост-1 АИ-92 17.96×55.70                                                       |
| 28.11.2024 10:22:26 | Жукова Т.И. | PM1 | Останов ТРК          | Пост-1 АИ-92 17.96×55.70=1 000.37                                              |
| 28.11.2024 10:22:26 | Жукова Т.И. | PM1 | Продажа ГСМ на сумму | Пост-1 АИ-92 Наличные 1 000.00 руб. 17.96×55.6793=1 000.00                     |
| 28.11.2024 10:22:26 | Жукова Т.И. | PM1 | Закрытие корзины     | Закрыта автоматически                                                          |
| 28.11.2024 10:23:03 | Жукова Т.И. | PM1 | Чек продажи          | ФР-1-наличными Док.№ 2594 Наличные Итог: 1 114.00                              |
| 28.11.2024 10:23:04 | Жукова Т.И. | PM1 | Пуск ТРК             | Пост-2 АИ-92 20.00×55.70                                                       |
| 28.11.2024 10:23:24 | Жукова Т.И. | PM1 | Останов ТРК          | Пост-2 АИ-92 20.00×55.70=1 114.00                                              |
| 28.11.2024 10:23:24 | Жукова Т.И. | PM1 | Продажа ГСМ на объем | Пост-2 АИ-92 Наличные 20.00 л 20.00×55.70=1 114.00                             |
| 28.11.2024 10:23:24 | Жукова Т.И. | PM1 | Закрытие корзины     | Закрыта автоматически                                                          |
| 28.11.2024 10:26:06 | Жукова Т.И. | PM1 | Чек продажи          | ФР-4-НАЛИЧНЫМИ Док.№ 2596 Валичные Итог: 2 785.00                              |
| 28.11.2024 10:26:07 | Жукова Т.И. | PM1 | Пуск ТРК             | Пост-3 АИ-92 50.00×55.70                                                       |
| 28.11.2024 10:26:42 | Жукова Т.И. | PM1 | Останов ТРК          | Пост-3 АИ-92 50.00×55.70=2 785.00                                              |
| 28.11.2024 10:26:42 | Жукова Т.И. | PM1 | Продажа ГСМ на объем | Пост-3 АИ-92 Наличные 50.00 л 50.00×55.70=2 785.00                             |
| 28.11.2024 10:26:43 | Жукова Т.И. | PM1 | Закрытие корзины     | Закрыта автоматически                                                          |

При указании номера чека для поиска кнопка поиска не становится доступной, пока не будет нажата кнопка "Enter".

| 🗮 🔄 Чек коррек               | ции                |       |                    |                 |              |
|------------------------------|--------------------|-------|--------------------|-----------------|--------------|
| Номер исправляемого чека: 25 | 96 Найти чек       |       |                    |                 |              |
| Тид коррекции:               | Чек коррекции прод | ажи 🔻 |                    |                 |              |
| Система налогообложения:     | ОСН                | •     |                    |                 |              |
| Покупки                      |                    |       |                    |                 |              |
| Добавить Удалить             |                    |       |                    |                 |              |
| Название                     | Налог              | Ед.из | м. Кол-во          | Цена            | Сумма        |
| Пост 3: Аи-92-К5             | НДС 0%             | литры | 50                 | 55,7            | 2785         |
|                              |                    |       |                    | Итого:          | 2785         |
| Оплаты                       |                    |       |                    |                 |              |
| Добавить Удалить             |                    |       |                    |                 |              |
| Вид платежа                  | Сумма              |       |                    |                 |              |
| наличными                    | 2785               |       |                    |                 |              |
| Итог                         |                    |       |                    |                 |              |
| Фискальный признак:          | 2530279437         |       |                    |                 |              |
| Время печати:                | 28.11.2024         | 15    |                    |                 |              |
| Причина коррекции:           |                    |       | Чек коррекции запр | ещено использо  | овать для    |
|                              |                    |       | применяется исклю  | чительно для от | правки к ОФД |
| По приказу:                  |                    |       |                    |                 |              |
| Номер приказа:               |                    |       |                    |                 |              |
|                              |                    |       |                    |                 |              |

В открывшемся окне доступны для исправления следующие поля:

- Система налогообложения поле выбора системы налогообложения. Список зависит от настроек ФР.
- Покупки: таблица для ввода покупок, в строке необходимо указать "Название" и "Цена", а также выбрать из списка "Налог", "Единица измерения", "Количество", поле "Сумма" рассчитывается автоматически.
   Оплаты: таблица оплат, в строке необходимо выбрать "Вид платежа" и указать "Сумму". Итоговая сумма оплат не может быть меньше итоговой суммы покупок. Если для вида платежа "Наличные" указать сумму большую покупки, в чеке появится сдача.
- Причина коррекции необязательное текстовое описание причины коррекции;
- По приказу галочка, которую надо установить, если коррекция выполняется по предписанию из налоговой инспекции. В этом случае надо еще заполнить поле "Номер приказа";
- Номер приказа номер приказа или предписания, по которому выполняется коррекция.

**Внимание:** В случае исправления ранее напечатанного чека будет сформировано ДВА чека коррекции. Для чека продажи: возврат прихода, в котором будут те же данные, что были в исходном исправляемом чеке продажи, а затем чек коррекции продажи прихода,

в котором будут внесенные исправления. Для чека возврата: чек коррекции продажи прихода и чек коррекции возврата прихода.

Рассмотрим пример, напечатали чек продажи за наличный расчет, необходимо исправить на безналичный. Для это в таблице Оплата необходимо выбрать вместо "наличными", например, "безналичными" (выбор происходит двойным щелчком мыши по полю "Вид платежа").

| платы              | •          |       |                                                                                                    |
|--------------------|------------|-------|----------------------------------------------------------------------------------------------------|
| Добавить Удалить   |            |       |                                                                                                    |
| Вид платежа        | Сумма      |       |                                                                                                    |
| безналичными       | 2785       |       |                                                                                                    |
| Ито                | ого: 2785  |       |                                                                                                    |
| Фискальный признак | 2530279437 |       |                                                                                                    |
| Время печати       | 28.11.2024 | 15    |                                                                                                    |
| Причина коррекции  | :          |       | Чек коррекции запрещено использовать для<br>корректировки сумм в Z-отчете,<br>применяется исключительно для отправки к ОФД |
| По приказу         | :          |       |                                                                                                    |
| Номер приказа      | :          |       |                                                                                                    |
|                    | Печать О   | тмена |                                                                                                    |

После нажатия на кнопку "Печать" будет сформировано 2 чека:

| Чек коррекции возврата по наличному типу<br>оплаты | онлайн<br>АТС<br>Чек коерек                                                                                                    | КАССА<br>Ини<br>саностанительна                                                                           |
|----------------------------------------------------|----------------------------------------------------------------------------------------------------|----------------------------------------------------------------------------------------------------|
|                                                    | Осн. аля корр. 28.11.24<br>2530279437                                                                                                    |                                                                                                    |
|                                                    | ПОСТ 3: An 92-K5<br>HULC 20/120                                                                                                    | 55.70*50a *2265.00                                                                                        |
|                                                    | итог                                                                                                    | =2785.00                                                                                                  |
|                                                    | Сумма нас 202<br>Сумма нас 202<br>Сумма нас 102<br>Сумма нас 102/110<br>Сумма с 146С 02<br>Сумма с 146С 02<br>Сумма 523 нас<br>належными<br>кассии<br>с. Слажит-Петербуюг, ул. Детская<br>рести, расситов | =0.00<br>=0.03<br>=464.17<br>=0.00<br>=0.00<br>=0.00<br>=0.00<br>=0.00<br>=2205.00<br>вокова Т.И.<br>Евес |
|                                                    | 3H 9547 00106306081650<br>P6 1831 00000000000000004697<br>P84 990009552<br>94 999008902015466<br>94 868<br>94 2737201673<br>6039941 19948086<br>04 12.24 14 28                                            |                                                                                                    |

| Чек коррекции продажи по безналичному<br>типу оплаты | онлайн-касса                                                                                                    |                                                                                                    |
|------------------------------------------------------|----------------------------------------------------------------------------------------------------|----------------------------------------------------------------------------------------------------|
|                                                      | Тип коррекции самостоятельн<br>Псу, для коло, 28.11.24<br>2530279677                                                                                                    | li -                                                                                                    |
|                                                      | ПОСТ 3 Ант-92-KS 55.70#50л =2785.00<br>НАС 01                                                                                                    | a                                                                                                    |
|                                                      | ИТОГ =2785.00                                                                                                    | 3                                                                                                    |
|                                                      | СУММА НДС 202 — =0.00<br>СУММА НДС 202 — =0.00<br>СУММА НДС 202 — 40.00<br>СУММА НДС 207130 — 40.00<br>СУММА НДС 207130 — 45.00<br>СУММА СЕ НДС 0% — 42785.00<br>СУММА СЕ НДС 0% — 42785.00<br>СУММА СЕЗ НДС — 40.10<br>БЕСНАЛИЧЕНИИ — 2285.00<br>Кассию — 2285.00<br>Кассию — 2285.00<br>Кассию — 2285.00<br>Кассию — 2285.00<br>Кассию — 2285.00<br>Кассию — 2285.00 |                                                                                                    |
|                                                      | 3H KKT DOLESSIGDB1650<br>PH KKT BOLESSIGDB1657<br>HBH 9999028902015466<br>AR BB9<br>40 1892966163<br>G90028<br>D4 12.24 14 28                                                                                                    | and a second of a second second secon |